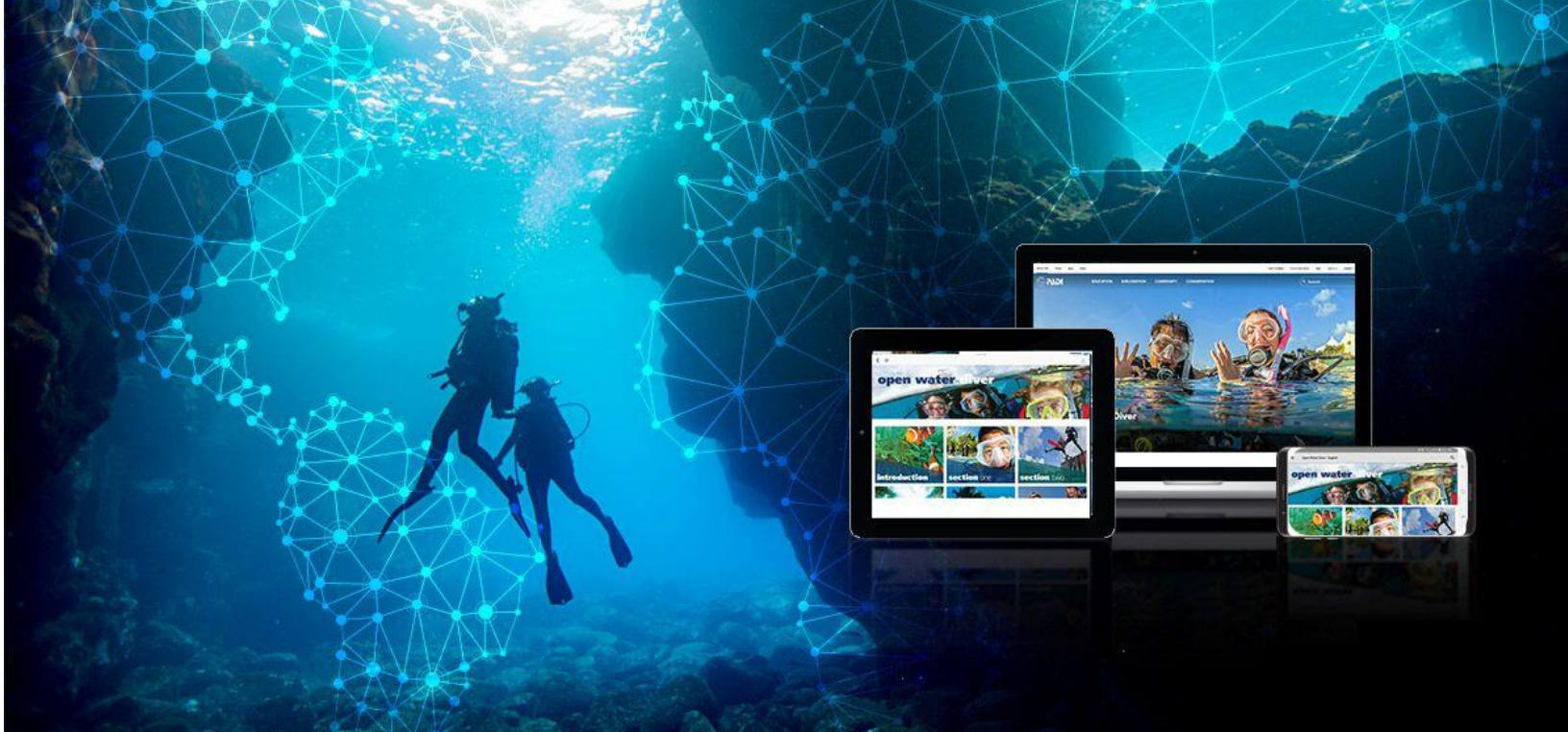

# **Diver Guide to Digital Products**

Comment accéder à votre produit PADI Open Water Diver

### PADI EMEA

Customer Relations The Pavilions, Bridgwater Road, Bristol BS13 8AE, United Kingdom <u>customerservices.emea@padi.com</u>

+44 (0) 117 300 7234

# Pour commencer...

## Recevoir votre e-mail

Félicitations pour avoir commencé votre cours PADI!

Vous avez acheté un code directement sur PADI.com, ou avec votre instructeur PADI ou votre centre de plongée PADI. Ce code numérique contient votre produit et devra être échangé.

Prochainement, vous devriez recevoir un e-mail de <u>padi@padidiver.com</u>. Cet e-mail montre ce qui est inclus dans le produit que vous avez acheté via votre centre de plongée ou votre moniteur, votre code numérique et un bouton "Redeem Code"

Un exemple du courrier électronique d'apprentissage en ligne PADI se trouve à la page suivante.

# Exemple d'email

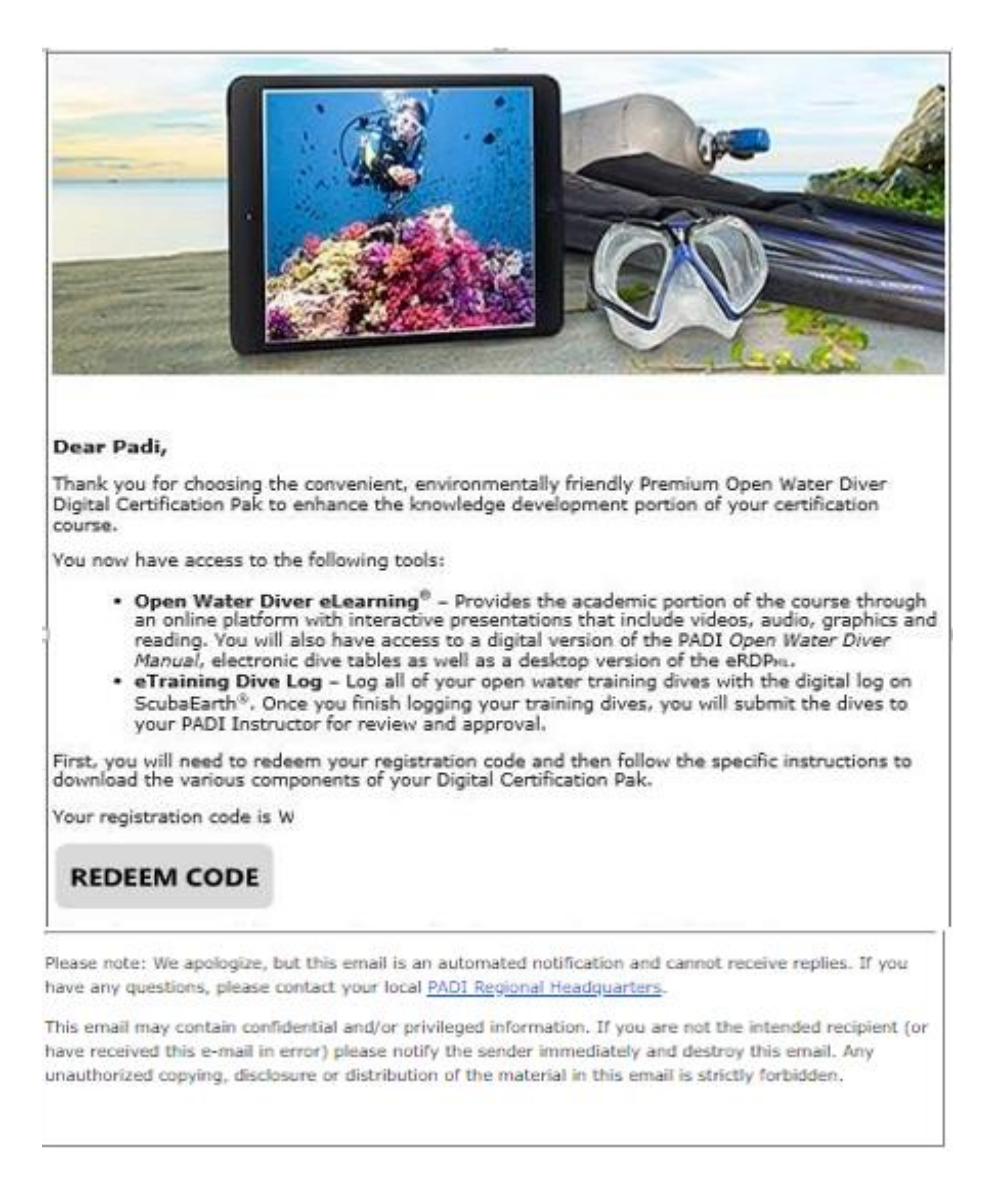

Veuillez cliquer sur le bouton

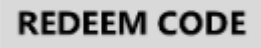

### Utiliser votre produit numérique

Une fois que vous avez cliqué sur "Redeem code", le lien vous amènera sur le site Web de notre suite de produits numériques.

| <b>PADI's Digital Product Suite</b><br>Thank you for choosing PADI's convenient, environmentally friendly digital products<br>to enhance the knowledge development portion of your certification course. To<br>access the various digital products, either sign up or log in to your PADI Account. | <u>Sign in</u><br>Sign in with your PADI Accour | Sign up<br>nt 🚺       |
|----------------------------------------------------------------------------------------------------|-------------------------------------------------|-----------------------|
|                                                                                                    | Email                                           |                       |
| tellaber and the                                                                                                    | Password                                        | Show Password         |
|                                                                                                    | Remember me                                     | SIGN IN               |
|                                                                                                    | Forgot Pass                                     | word?                 |
|                                                                                                    | Don't have a PADI acc                           | count? <u>Sign Up</u> |
|                                                                                                    |                                                 |                       |
|                                                                                                    |                                                 |                       |

© 2018 PADI Privacy Policy Consumer Protection Forms Center Contact

Si vous avez déjà un compte utilisateur, cliquez de suite sur vous inscrire.

| Sign in | . Sinon, cliquez sur | Sign up | pour |
|---------|----------------------|---------|------|
|---------|----------------------|---------|------|

Si vous êtes une famille, et avez plusieurs produits à utiliser, veuillez vous assurer que chaque membre de la famille à sa propre adresse e-mail pour s'inscrire.

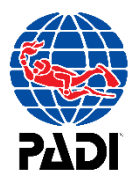

En vous inscrivant pour un nouveau compte, vous devez remplir les champs suivants pour créer votre compte

### Sign up for a PADI Account 💿

Please log in with the email address associated with your PADI Account. If you have multiple profiles, the login you use must match your PADI record on file

| First Name |  |  |
|------------|--|--|
|            |  |  |

Middle Initial

Last Name

### **Birth Date**

| Day 🔻            | Month | ▼ Year | •               |     |
|------------------|-------|--------|-----------------|-----|
| Gender <b>v</b>  |       |        |                 |     |
| Email Address    |       |        |                 |     |
|                  |       |        |                 |     |
| Password         |       |        | Show Passw      | ord |
|                  |       |        |                 |     |
| Confirm Password |       | Sho    | w Confirm Passw | ord |

SIGN UP

Une fois tous les champs remplis, cliquez sur

SIGN U

Cela vous amènera à une nouvelle page où vous devrez remplir vos coordonnées. Une fois le cours terminé, vous pouvez choisir d'envoyer votre carte à cette adresse. Si tout est rempli,

appuyez sur

pour continuer.

Vous pouvez également appuyer sur <sup>Skip</sup> si vous avez déjà accéder à cette page auparavant.

### Please confirm or provide your address information here.

| PADI EMEA Ltd          |   |
|------------------------|---|
| Pavilions              |   |
| Bristol                |   |
| ENGLAND, GREAT BRITAIN | ٣ |
| No State               | ٣ |
| BS13 8AE               |   |
| Phone Number           |   |
|                        |   |

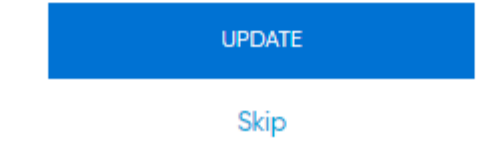

Une fois la page suivante chargée, une fenêtre apparaitra vous demandant dans quelle langue vous souhaitez utiliser votre code.

### Language SET DEFAULT LANGUAGE <Select Language> <Select Language> English Dansk suomi Español Polski 한국어 Svenska Deutsch Français Italiano Nederlands 2018 PADI Privacy Policy Consumer Protection Forms Center 日本語 português Norsk 繁体字 עברית ไทย

Open Water Diver Digital Certification Pak (Online/Offline)

Select a language below to view and link to the online materials available in that language. View materials in other languages by navigating back to this page. Online materials may not be available in all languages.

Veuillez sélectionner la langue prudemment, et cliquer sur ensuite voir les produits que vous avez récupérés.

SET DEFAULT LANGUAGE

. Vous devriez

Une fois que vous avez sélectionné votre langue par défaut, il n'est plus possible de la changer. Faites attention à cette étape et sélectionnez la langue avec attention.

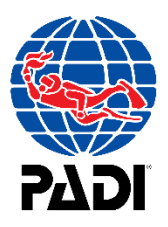

### My Courses

Language : ENGLISH (English)

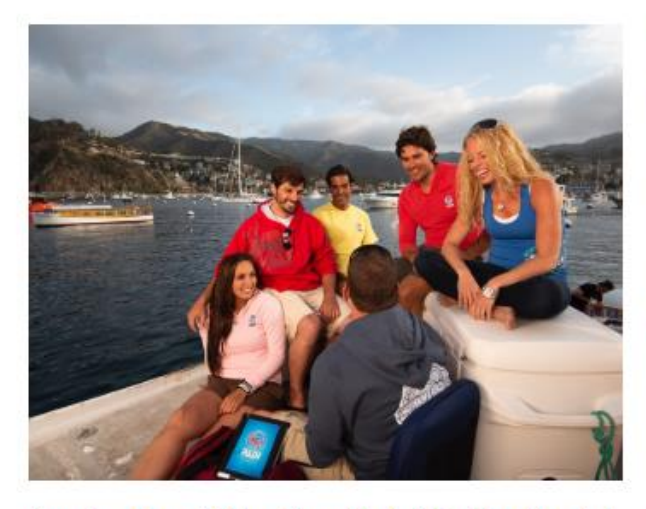

Premium Open Water Diver Digital Certification Pak (Offline)

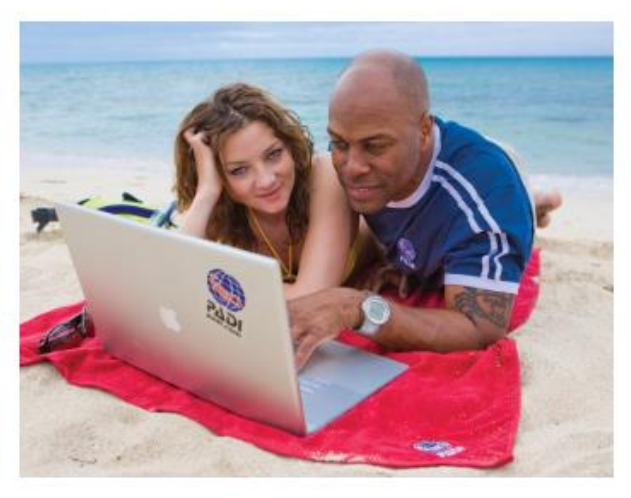

Premium Open Water Diver Certification Pak (Online)

Language : ENGLISH (English)

| VIEW COURSE | PRINT ACCOUNT DETAILS | VIEW COURSE | PRINT ACCOUNT DETAILS |
|-------------|-----------------------|-------------|-----------------------|
|             |                       |             |                       |
| Cliquez sur | VIEW COURSE           |             |                       |

Si vous ne vous souvenez pas de votre mot de passe, veuillez-vous connecter sur **elearning.padi.com** et cliquez sur **Forgot Password**.

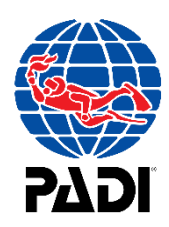

# Visualiser vos supports de cours... Commencer vos cours sur un ordinateur

Si vous cliquez sur View course, voici ce que vous trouverez à la page suivante:

Premium Open Water Diver Digital Certification Pak (Offline)

### Open Water Diver Touch™

PADI *Open Water Diver Touch* adds the ease and convenience of tablet-based learning, allowing you to access the PADI Open Water Diver Manual, videos and other content while offline. <u>How to access</u> : Download the free PADI Library App to your mobile device or tablet, sign in with your email and password and top the Open Water Diver Touch icon to initiate download. <u>How to access (for computers)</u> : Click the "Open Water Diver Touch - for computers" link below.

Instructions for downloading the Open Water Diver Touch Open Water Diver Touch - for computers

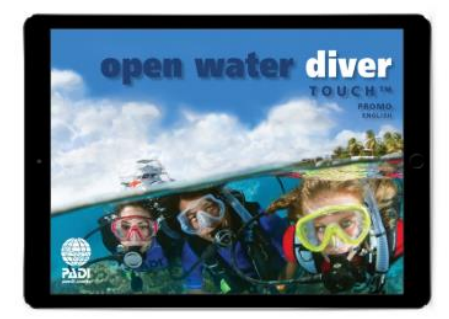

## Cliquez sur Open Water Diver Touch – for Computers

Puis cliquez sur "login to your Account":

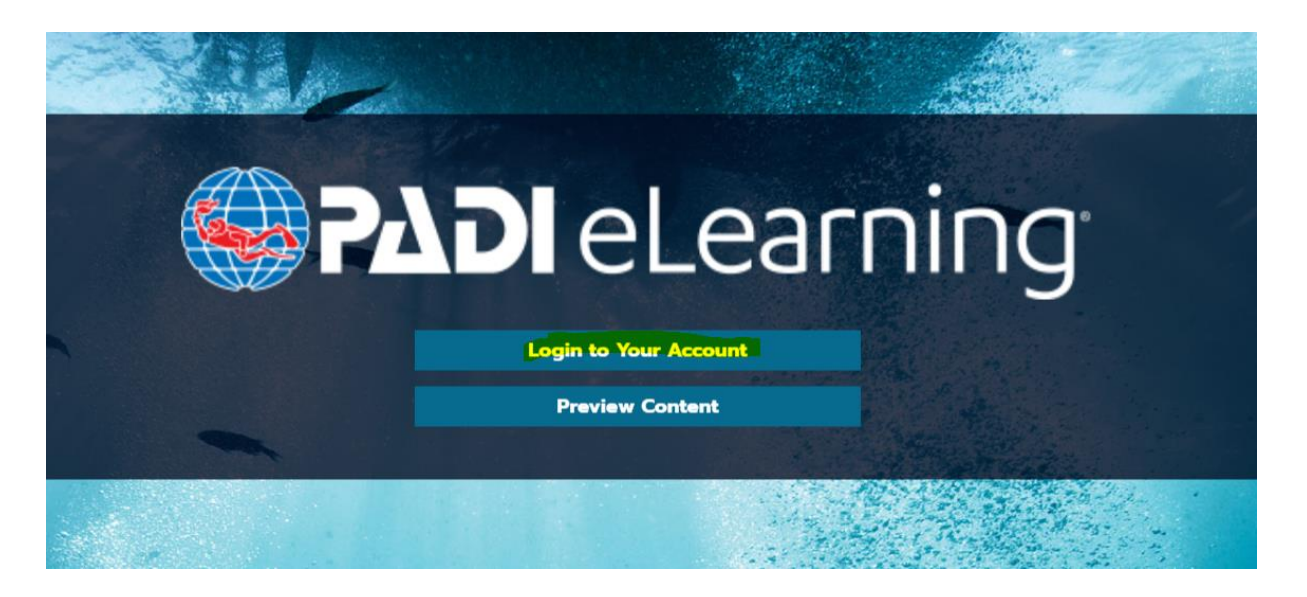

### Cliquez ensuite sur

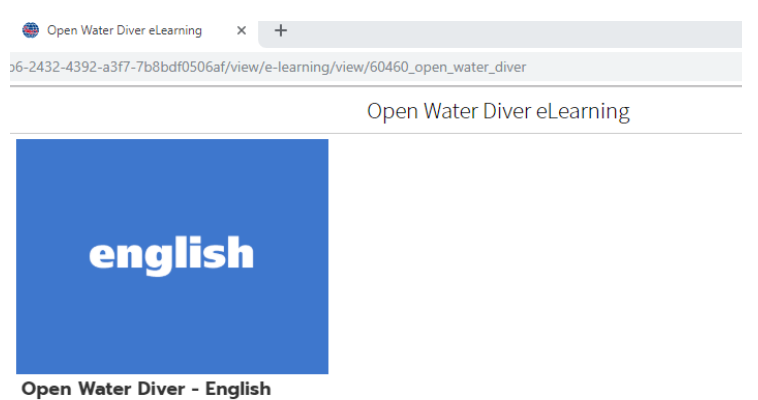

Et maintenant sur "Start Learning":

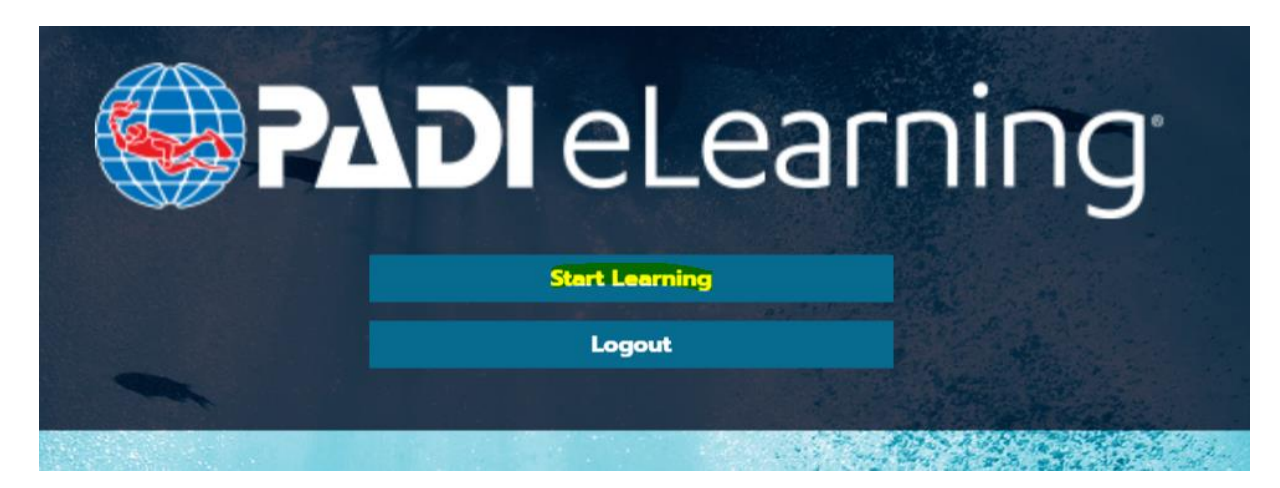

| Veuillez cliquer sur | Login to Your Account | puis sur |
|----------------------|-----------------------|----------|
| Start Le             | arning                |          |

Votre plateforme e-learning s'ouvrira avec les documents que vous avez utilisés sur votre compte. A partir de là, cliquez sur **Open Water Diver eLearning** pour commencer votre cours.

Cliquez sur Open Water Diver eLearning (la deuxième option):

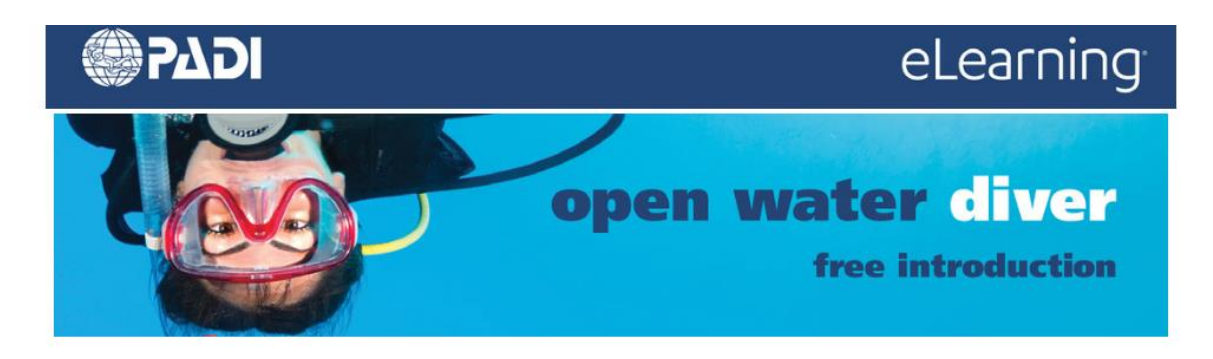

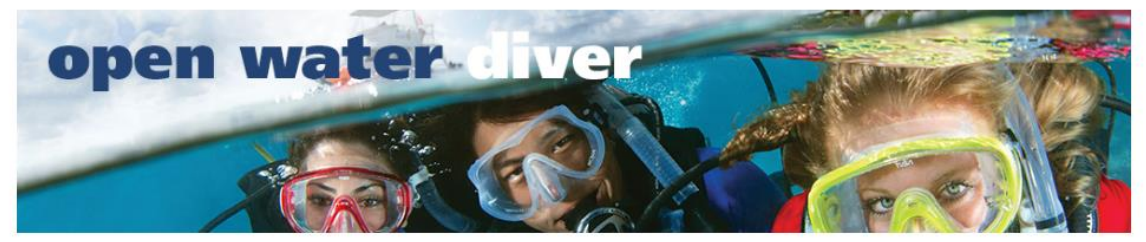

Open Water Diver eLearning

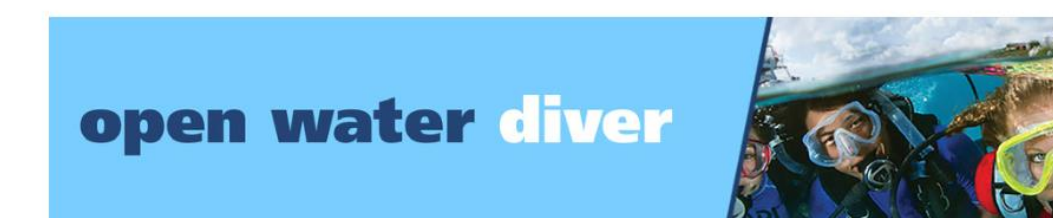

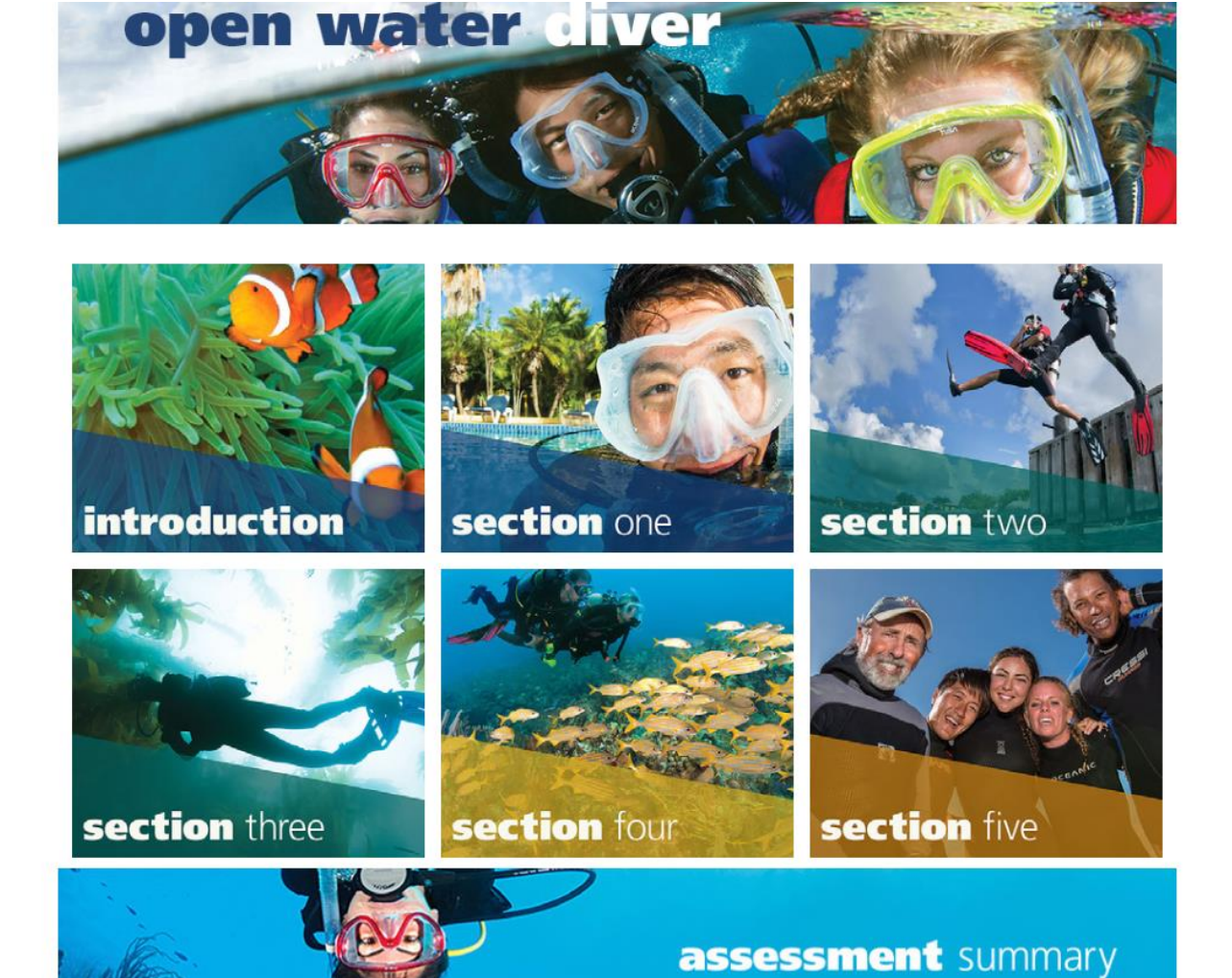

Si vous avez des difficultés pour ouvrir le site web de la suite numérique PADI, veuillez effacer l'historique de votre navigateur et les cookies, puis réessayer.

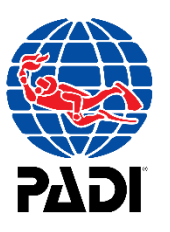

### Démarrez votre théorie sur les appareils mobiles (Android et iOS)

Assurez-vous de commencer par télécharger l'application PADI Library via Google Play Store ou Apple Store.

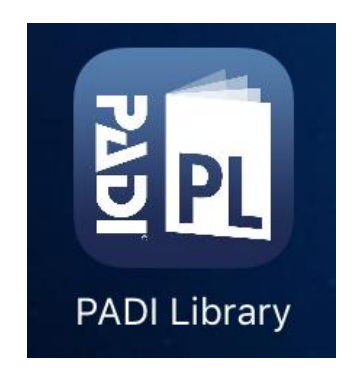

Une fois que vous l'ouvrer, il vous demandera de vous connecter à votre compte.

Login to Your Account

Veuillez utiliser les informations de connexion que vous avez créées lorsque vous avez récupéré votre code de produit numérique.

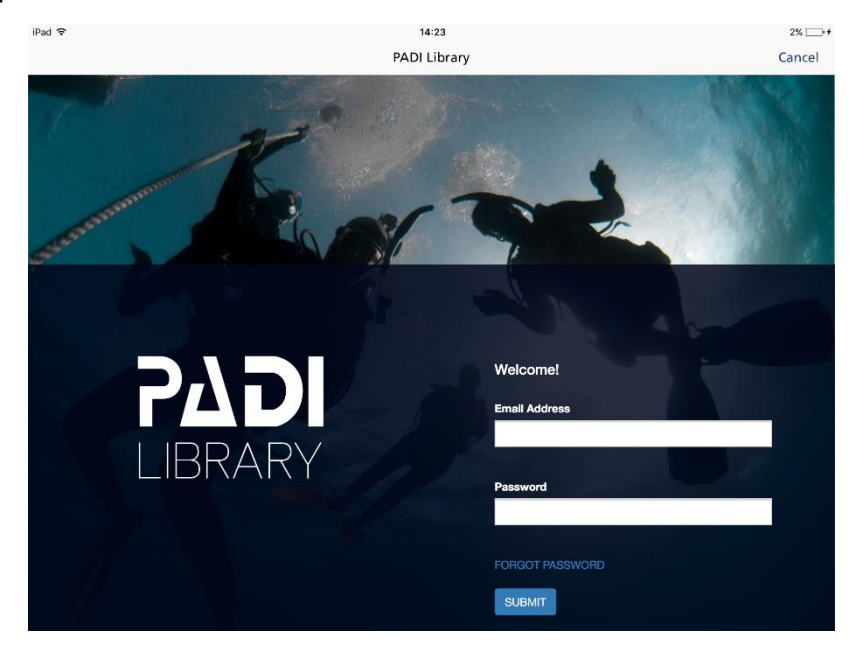

Start Learning

Une fois connecté, cliquez sur

Sur l'écran d'accueil, cliquez sur **Open Water Diver eLearning** pour commencer votre cours.

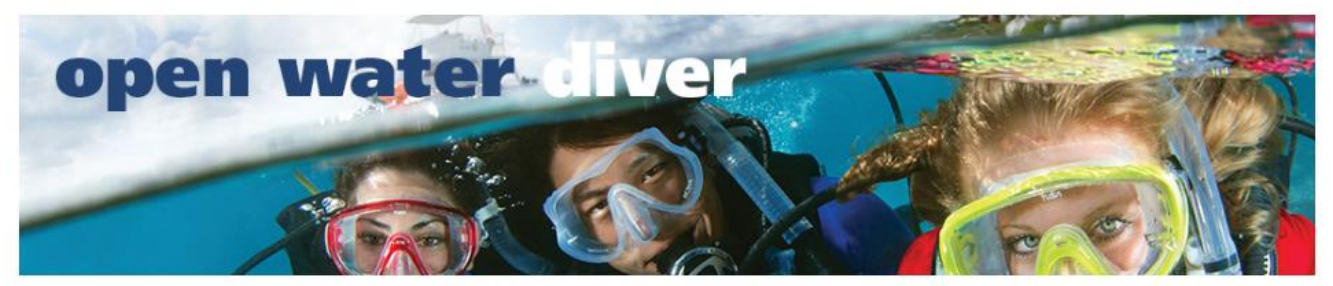

Open Water Diver eLearning

## Voir vos résultats

# Si vous souhaitez voir votre résultat à vos testes sur votre e-Dossier, vous pouvez suivre les étapes suivantes :

Allez sur PADI.com. Puis, cliquez sur Sign in en haut à droite de la page d'accueil

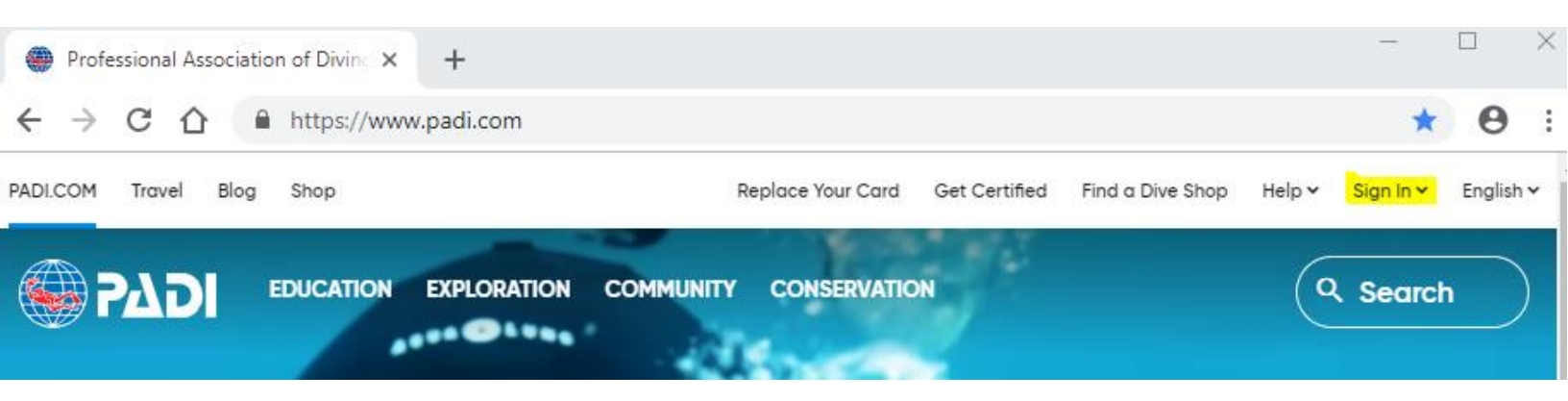

Puis, sélectionnez PADI eLearning for Pros sur le menu déroulant.

| Professional Association of Divin $\times$ +<br>$\leftarrow \rightarrow C \land \qquad a https://www.padi.com$ |                         |                                                 | <br>A :   |
|----------------------------------------------------------------------------------------------------|-------------------------|-------------------------------------------------|-----------|
| PADLCOM Travel Blog Shop                                                                                       | Replace Your Card       | Get Certified Find a Dive Shop Help ∽ Sign In ∧ | English ~ |
|                                                                                                    | N COMMUNITY CONSERVATIO | PADI Pros' Site                                 |           |
|                                                                                                    | DISCOVER DIVING         | ScubaEarth                                      |           |
| Under                                                                                                    | every rock aro          | PADI eLearning for Pros                         |           |
| reef,                                                                                                    | a new discovery         | PADI eLearning for Students                     |           |
|                                                                                                    |                         |                                                 |           |

Vous pouvez ensuite vous connecter en utilisant le même nom d'utilisateur et mot de passe que vous utilisez pour accéder au cours en ligne. Il faut ensuite choisir **Student** comme rôle, dans le menu déroulant.

|                                                      | PADI e                                                            | Learning                                                                                                    |
|------------------------------------------------------|-------------------------------------------------------------------|----------------------------------------------------------------------------------------------------|
|                                                      |                                                                   | Log in                                                                                                    |
|                                                      |                                                                   | Log In                                                                                                    |
| Welcome to PADI eLearning                            |                                                                   | Password                                                                                                    |
|                                                      |                                                                   | Select Role Select Role ?                                                                                            |
|                                                      |                                                                   | LOGIN                                                                                                    |
| Forgot<br>Password?                                  |                                                                   | Note: If you have difficulty logging in, or if you need to know what to do next, <u>click here</u> .<br>System Check |
|                                                      |                                                                   | Navigation Tutorial                                                                                                  |
|                                                      |                                                                   | <u>rangalar futolui</u>                                                                                              |
| © 2007 All content and intera<br>displayed throughou | ctive components, including au<br>this system are the property of | Idio, video, and simulations Contact Support Contract Support Privacy Policy                                         |

Important Notice: Chrome users having an issue loading content, click here for assistance.

View eRecord

Pour afficher vos résultats dans votre e-Record, cliquez sur

Cela ouvrira une nouvelle page avec votre dossier qui ressemble à l'exemple ci-dessous. Il montre vos résultats pour chaque section et l'examen final si vous déjà effectué.

|           | PADI <i>Open Water</i>           | <i>Diver</i> <sup>™</sup> eRecord |            |
|-----------|----------------------------------|-----------------------------------|------------|
|           | A STREET CONSISTENCE STREET,     |                                   |            |
|           | soordonnees du participant       |                                   |            |
| Adresse p | ostale:                          |                                   |            |
| Ville:    |                                  | État / Provínce:                  |            |
| Pays:     | C                                | ode zip / Code postal:            |            |
| Téléphone | à domicile:                      | Téléphone au travail:             |            |
| *         | Résultats d'évaluation           |                                   |            |
| Chapitre  |                                  | Résultats du questionnaire        | Date       |
| OWD KR    | I - French                       | 100%                              | 20/07/201  |
| OWD KR    | 2 - French                       | 100%                              | 25/10/201  |
| OWD KR    | 3 - French                       | N/A                               | N/A        |
| OWD KR    | 4 - French                       | N/A                               | N/A        |
| OWD KR    | 5 - French                       | N/A                               | N/A        |
| OWD Qui   | z 1 - French                     | N/A                               | N/A        |
| OWD Qui   | z 2 - French                     | N/A                               | N/A        |
| OWD Qui   | z 3 - French                     | N/A                               | N/A        |
| OWD Qui   | z 4 - French                     | N/A                               | (area      |
| OWD RD    |                                  |                                   | N/A        |
|           | P Table and eRDPML Exam - French | N/A                               | N/A<br>N/A |

Vous pouvez alors choisir de télécharger l'eRecord en format PDF ou d'imprimer une copie papier à remettre à votre instructeur et de la conserver pour votre propre archivage.

Si vous avez des questions sans réponse dans ce document d'aide, n'hésitez pas à contacter l'équipe des relations avec la clientèle par e-mail à l'adresse suivante : <u>customerservices.emea@padi.com</u>. Pour vous assurer que votre question reçoive une réponse rapide et efficace, nous vous demandons d'inclure votre nom complet, votre adresse électronique et une capture d'écran du problème que vous rencontrez, le cas échéant. PADI vous souhaite beaucoup de succès dans votre formation et nous sommes impatient de vous voir bientôt dans l'eau.

Votre équipe PADI